# **Activity Fees Collection Process in Infinite Campus**

To maximize efficiency, parents at all schools, except for Title 1 schools, will be required to utilize Infinite Campus for online payment of extracurricular activity fees via debit, credit card or e-check.

1. Once the fees have been entered into the system, you can begin to mass assign.

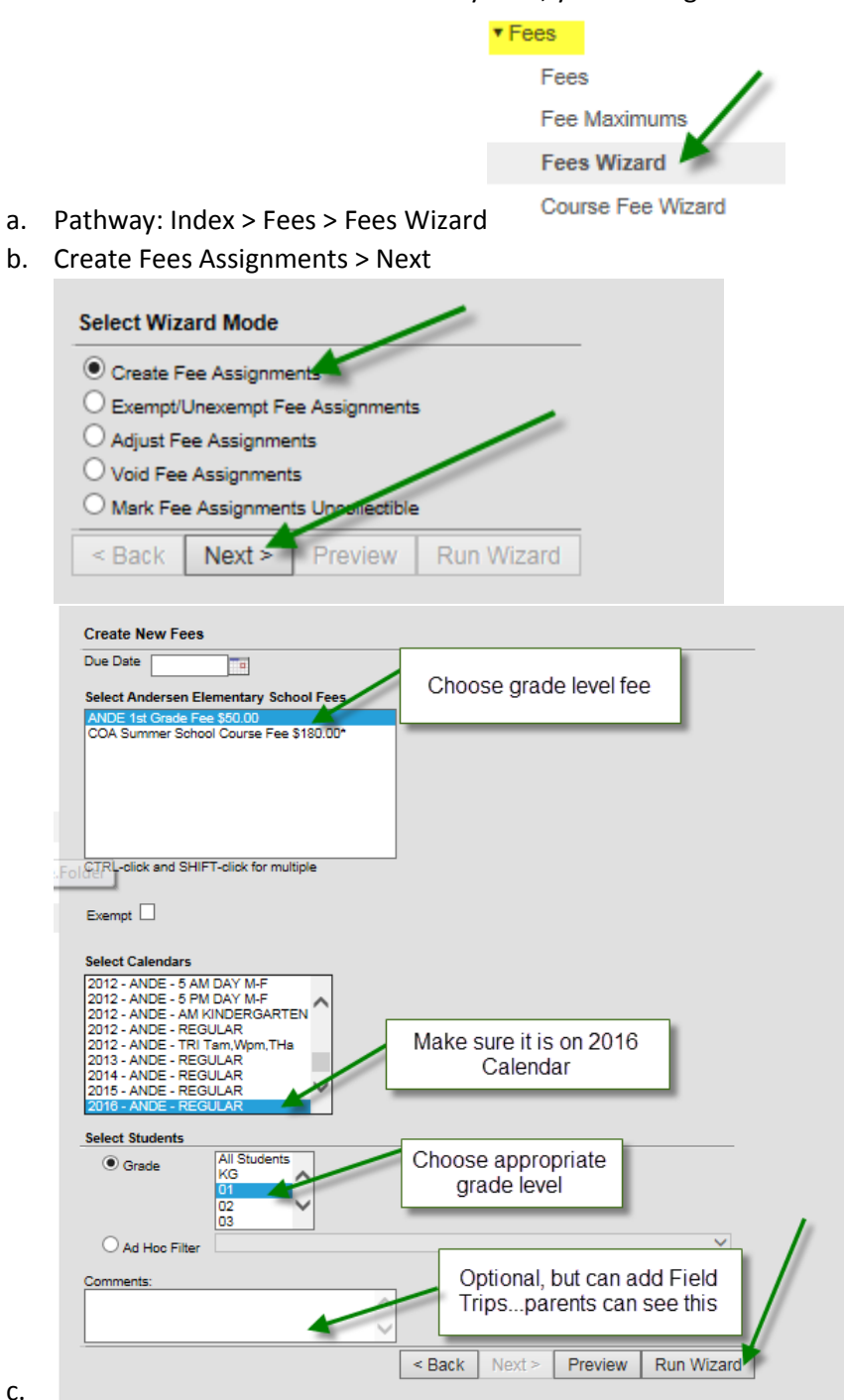

d. PDF will list all the students in that specific grade level that the fee was applied to for that school year. You can do daily mass assigns for new students as it will not reassign fees to students who are previously enrolled.

## 2. For Junior High or Club activity Fees

d.

- a. Create the AdHoc for the students that will need this fee
- b. Pathway: Index > Fees > Fees Wizard
- c. Create Fees Assignments > Next

| Select Wizard Mode                                                                                                    |                                         |
|----------------------------------------------------------------------------------------------------|-----------------------------------------|
| Create Fee Assignments     Exempt/Unexempt Fee Assignments     Adjust Fee Assignments     Void Fee Assignments     Mark Fee Assignments Unemectible     < Back Next > Preview Run W                                                                                             | /izard                                  |
| Create New Fees Due Date Select Andersen Elementary School Fees ANDE 1st Grade Fee \$50.00 ANDE Student Council \$10.00 COA Summer School Course Fee \$180.00*                                                                                                    | Choose specific fee                     |
| CTRL-click and SHIFT-click for multiple Exempt Select Calendars 2012 - ANDE - 5 AM DAY M-F 2012 - ANDE - 5 PM DAY M-F 2012 - ANDE - 6 AM KINDERGARTEN                                                                                                    | Chaosa the correct                      |
| 2012 - ANDE - REGULAR           2012 - ANDE - TRI Tam, Wpm, THa           2013 - ANDE - REGULAR           2014 - ANDE - REGULAR           2015 - ANDE - REGULAR           2016 - ANDE - REGULAR           Select Students           O Grade           All Students           01 | Parents will see your<br>comments AdHoc |
| Ad Hoc Filter                                                                                                    | < Back Novt > Preview Run Wizard        |

e. PDF will list all the students in that specific grade level or club that the fee was applied to for that school year.

## 3. Individual Assignment

- a. Search for the student
- b. Click on Fees Tab
- c. Click on New Fee Assignment

| Summary     | Enrollments       | Schedule     | Attendanc      | e Flags           | Grade        | s Trans    | script     | Credit Su | immary      | Assessm     | ent  | Behavior            |  |
|-------------|-------------------|--------------|----------------|-------------------|--------------|------------|------------|-----------|-------------|-------------|------|---------------------|--|
| IEP :       | 504 ICS           | ICS Communit | ty Service     | COA Attendan      | ce Cl        | JSD Gifted | CogAT      | 's S      | chool Bound | laries      | CO   | A Summer School Reg |  |
| Transportat | ion Fees          | Lockers      | Graduation     | Athletics         | AdHoc        | Letters    | Waiver     | SAIS      | TX Re       | ecords Tran | sfer | Report Comments     |  |
| New Fee As  | signment Make Pay |              | nent Make Depo | sit Void Print Fi | Iter By: 14- | 15 🗸 🗆     | Hide Voids | 8         |             |             |      |                     |  |
| Fees Editor |                   |              |                |                   |              |            |            |           |             |             |      |                     |  |
|             | Description       |              | Due Date       | Туре              | Date         | Exempt     | (          | Debit     | Credit      | Balance     |      |                     |  |
|             |                   |              |                |                   |              | Subtotals  | 5          | 0.00      | 0.00        | 0           | .00  |                     |  |
|             |                   |              |                |                   |              |            | То         | tal Due ( | All Years): | \$0.00      |      |                     |  |
|             | · · ·             |              |                |                   |              |            |            |           |             |             |      |                     |  |

\_ 1

d. Choose the fee you would like to assign to the individual student and click SAVE

| New Fee Assignment |                                                |  |  |  |  |  |  |
|--------------------|------------------------------------------------|--|--|--|--|--|--|
|                    | ANDE 1st Grade Fee 50.00                       |  |  |  |  |  |  |
| *Fee               | ANDE Student Council 10.00                     |  |  |  |  |  |  |
| *Amount            | COA Summer School Course Fee 180.00*           |  |  |  |  |  |  |
| Due Date           | 05/05/2015                                     |  |  |  |  |  |  |
| Exempt             |                                                |  |  |  |  |  |  |
| *Calendar          | 2016 - ANDE - REGULAR                          |  |  |  |  |  |  |
| Comments (255      | o characters remaining)                        |  |  |  |  |  |  |
|                    |                                                |  |  |  |  |  |  |
|                    |                                                |  |  |  |  |  |  |
|                    | Defaults to the day you assign it to a student |  |  |  |  |  |  |
|                    | Cancel Save                                    |  |  |  |  |  |  |

4. Making Adjustments

# 5A. Exempting a Fee

Usually performed when a student has a fee waived in full by the Principal. Request for Financial Assistance (Appendix 1) Form must be submitted and approved by the Principal before completing this step. <u>This is not to be used if a partial fee waiver needs to be done (see section on Adjusting a Fee)</u>.

| Fees | Editor         | Click      | on the fee |      |        |       |        |         |
|------|----------------|------------|------------|------|--------|-------|--------|---------|
|      | Description    | Due Date   | Туре       | Date | Exempt | Debit | Credit | Balance |
|      | CARL CHOIR     |            | Tax Credit |      | *      | 0.00  |        | 0.00    |
|      | 🖻 CARL DRAMA 🦱 | 05/12/2015 | Tax Credit |      |        | 15.00 |        | 0.00    |

| Edit Fee Assi                                      | gnment                                                                                | ×           |
|----------------------------------------------------|---------------------------------------------------------------------------------------|-------------|
| Fee                                                | CARL CHOIR                                                                            |             |
| Amount                                             | \$15.00                                                                               | •           |
| Due Date                                           |                                                                                       |             |
| Exempt                                             |                                                                                       |             |
| Assessed Or                                        | ly Once                                                                               |             |
| Comments (2                                        | 255 characters remaining)                                                             |             |
| I                                                  |                                                                                       | .ti         |
| Calendar: 2015                                     | - CARL - REGULAR                                                                      |             |
| Created By: Ne<br>Modified By: Ne<br>Marked Exempt | lson, Ryan 05/12/2015 01:00 PM<br>elson, Ryan 05/12/2015 01:03 PM<br>: On: 05/12/2015 |             |
|                                                    |                                                                                       | Cancel Save |

**NOTE:** Any comments entered can be seen by staff and parents. Please use discretion but be specific with your description.

Example for Comments:

- Per Principal waiver signed mm/dd/yy
- Club Discontinued
- Wrong club fee charged

## 5B. Adjusting a Fee

Usually done when a student's fee needs to be reduced. Partial fee waivers or club fees that are prorated for partial year participation must be approved by the Principal. Fees may be reduced by any amount but may not be increased.

| Transportation   | Fees          | Lockers        | Graduat      | ion            |             |              | SAIS         | BITX F     | Records Transfer | Re |
|------------------|---------------|----------------|--------------|----------------|-------------|--------------|--------------|------------|------------------|----|
| New Fee Assignme | nt Make Paym  | ent Make Adjus | stment       | Step 2:        | Click on Ma | ake Adjustme | nt           |            |                  |    |
| Fees Editor      |               |                |              | _              |             |              | _            |            |                  |    |
|                  | Description   |                | Due Date     | Туре           | Date        | Exempt       | Debit        | Credit     | Balance          |    |
| COA Sum          | mer School Co | urse Fee       |              | Community Ed   |             |              | 180.00       |            | 180.00           |    |
|                  |               |                |              |                |             | Subtotals    | 180.00       | 0.00       | 180.00           |    |
| <u> </u>         |               |                |              |                |             |              | Total Due (A | II Years): | \$180.00         |    |
| Step 1: Cli      | ck the che    | ckbox next     | to the fee   | that needs to  | be adjuste  | ed.          |              | ,.         |                  |    |
|                  |               |                |              |                |             |              |              |            |                  |    |
|                  |               |                |              |                |             |              |              |            |                  |    |
|                  |               |                |              |                |             |              |              |            |                  |    |
| lako Adiusta     | nent          |                |              |                | *           |              |              |            |                  |    |
| lake Aujusui     | nem           |                |              |                | •           |              |              |            |                  |    |
| Fee Assignme     | ent CO        | A Summer So    | chool Course | Fee (\$180.00) |             |              |              |            |                  |    |
| *Adiustment D    | late 03.      | /19/2015       |              | 1              | _           |              |              |            |                  |    |
| *Subtract Ame    |               |                |              | _              | s           |              |              |            |                  |    |
|                  | 0             | 00             | - Ent        | er the amou    | unt         |              |              |            |                  |    |
| I Fixed          | Amount 50     |                | tha          | t needs to k   |             |              |              |            |                  |    |
| Perce            | intage        |                |              | ineeus to i    |             |              |              |            |                  |    |
| Туре             |               |                | adj          | usted by he    | ere.        |              |              |            |                  |    |
| Comments : (2    | 232 charact   | ers remaini    | ing)         |                |             |              |              |            |                  |    |
| Enter comments   | s here        |                | Ent          | er Commen      | nts.        |              |              |            |                  |    |
|                  |               | -              |              |                |             |              |              |            |                  |    |
|                  |               |                | Clic         | k Save         |             |              |              |            |                  |    |
| Colordor: 2015   |               | 40.00          |              |                |             |              |              |            |                  |    |
| Calendar, 2015   | - COA - REG   | ULAR           | _            |                | _           |              |              |            |                  |    |
|                  |               |                |              |                |             |              |              |            |                  |    |
|                  |               |                |              | -              |             |              |              |            |                  |    |
|                  |               |                |              | Cancel S       | Save        |              |              |            |                  |    |
|                  |               |                |              |                | //          |              |              |            |                  |    |

# 5C. Voiding a Fee

Usually done when the fee should not have been assigned. You should never void a fee if there is any type of payment already attached to the fee. If there is a payment, then see refund process. NOTE: If a student/parent needs a refund, see Refund Process.

| Trans                | portation                                    | Fees                                             | Lockers         | Graduat       | tion Athleti   | ics       | las Lattana Lo          | SAIS   | TX F   | Records Transfe |
|----------------------|----------------------------------------------|--------------------------------------------------|-----------------|---------------|----------------|-----------|-------------------------|--------|--------|-----------------|
| lew F                | ee Assignment                                | Make Payme                                       | ent Make Adjust | tment Make De | posit Void     | mer E Ste | <b>p 2:</b> Click on V  | oid.   |        |                 |
| ees                  | Editor                                       |                                                  |                 |               |                | _         |                         |        |        |                 |
|                      |                                              | Description                                      |                 | Due Date      | Туре           | Date      | Exempt                  | Debit  | Credit | Balance         |
|                      | COA Summ                                     | er School Cou                                    | irse Fee        |               | Community Ed   |           |                         | 180.00 |        | 180.00          |
|                      |                                              |                                                  |                 |               |                |           | Subtotals               | 180.00 | 0.00   | 180.00          |
| Vo                   | id Fee Assig                                 | nment                                            |                 |               | ×              | Debi      |                         |        |        |                 |
| Fe<br>Ar<br>Du<br>Fe | ee<br>mount<br>ue Date<br>ee Assignmen<br>'A | COA Sumr<br>\$180.00<br>N/A<br><b>t Comments</b> | ner School Cour | se Fee*       | S              | Total D   | 30.00<br>80.00<br>ue (4 |        |        |                 |
| AI                   | ll payments an                               | d adjustmer                                      | nts to this fee | will also Se  | elect a Void R | eason.    | ר                       |        |        |                 |
| *۷                   | oid Date                                     | 03/19/201                                        | 5               | Er            | nter in comme  | ents.     |                         |        |        |                 |
| *۷                   | oid Reason                                   | Cancellati                                       | ion Related 🔩   |               |                |           |                         |        |        |                 |
| CO                   | omments : (23<br>oter comments k             | 5 characters                                     | remaining)      | C             | lick on Save.  |           |                         |        |        |                 |
|                      |                                              |                                                  | -               | Cance         | Save           |           |                         |        |        |                 |

## **5D. Refund Process**

The Administrative Assistant should fill out the ECA Fee Refund form (Appendix 3) and submit with the student's payment history from Infinite Campus.

Refunds for cash, check or money order payments will be processed through Accounts Payable. Refunds for credit, debit card or e-check payments will be made back to the original credit, debit or checking account.

a. In the Infinite Campus search bar type in the student's name and select "Go" to find the student's record.

| Infinite District Edition |        |             |    |  |  |  |  |  |  |
|---------------------------|--------|-------------|----|--|--|--|--|--|--|
| Index                     | Search | Help        | K  |  |  |  |  |  |  |
| Student                   | i      | Go          | •  |  |  |  |  |  |  |
|                           | Ad     | vanced Sear | ch |  |  |  |  |  |  |

b. Once you are in the student's record go to the Fees tab and verify that you are in the correct school year.

| Demographics       | Identities   | Households          | Relationships        | Fees            |                  |
|--------------------|--------------|---------------------|----------------------|-----------------|------------------|
| New Fee Assignment | Make Payment | Make Adjustment Mak | e Deposit Void Print | Filter By: 14-1 | 5 🔄 🗌 Hide Voids |

c. Under the Fees tab you will see the student's payment history. Select the "Print" button to print the statement showing that a payment for the fee being refunded has been made.

| Dem | ographics Identities Hous             | eholds         | Relationships     | Fees           |               |        |        |         |  |  |
|-----|---------------------------------------|----------------|-------------------|----------------|---------------|--------|--------|---------|--|--|
| New | Fee Assignment Make Payment Make Adju | stment Make De | eposit Voic Print | Filter By: 14- | 15 🔄 🗆 Hide V | oids   |        |         |  |  |
| Fee | ees Editor                            |                |                   |                |               |        |        |         |  |  |
|     | Description Du                        |                | Туре              | Date           | Exempt        | Debit  | Credit | Balance |  |  |
|     | COA Summer School Course Fee          |                | Community Ed      |                |               | 180.00 |        | 0.00    |  |  |
|     | ⊾ Payment                             |                | Online            | 06/01/2015     |               |        | 180.00 |         |  |  |
|     | COA Summer School Course Fee          |                | Community Ed      |                |               | 180.00 |        | 0.00    |  |  |
|     | ⊾ Payment                             |                | Online            | 06/01/2015     |               |        | 180.00 |         |  |  |
|     |                                       |                |                   |                | Subtotals     | 360.00 | 360.00 | 0.00    |  |  |

Total Due (All Years): \$0.00

- d. The Fee Billing Statement will appear in a separate window in PDF format. Print the statement and attach to the ECA Refund Form.
- e. Send the completed ECA Refund Form and Fee Billing Statement to the following:
  - Accounts Payable cash, check or money order refunds
  - Lisa Knox credit, debit card or e-check refunds

### 5. Payments by money order, cash or checks (Title 1 ONLY)

Payments *MUST* be accompanied by a Tax Credit Contribution Form (Appendix 2) and Cash Collection Report (Appendix 4).

- a. Search for Student
- b. Click on Fees Tab
- c. Click box next to the fee that is being paid and click Make Payment

| Summary   |        | Enrollments   | Schedule       | Attenda        | ance Fla         | gs          | Grades      | Trans     | cript      | Credit S | ummary      | Assess      | ment   | Behavio      |
|-----------|--------|---------------|----------------|----------------|------------------|-------------|-------------|-----------|------------|----------|-------------|-------------|--------|--------------|
| IEP       | 504    | ICS           | ICS Commu      | nity Service   | COA Atter        | ndance      | CUSD        | Gifted    | CogAT      | s        | School Bour | ndaries     | CC     | DA Summer Sc |
| Transport | ation  | Fees          | Lockers        | Graduation     | n Athleti        | cs /        | AdHoc Lette | ers       | Waiver     | SAIS     | ятх і       | Records Tra | ansfer | Report       |
|           |        | ent Make Payr | nent Make Adju | stment Make De | eposit Void Prin | t Filter By | /: 14-15    | ✓ 🗆       | Hide Voids | 8        |             |             |        |              |
| Fees Edit | tor    |               | 1              |                |                  |             |             |           |            |          |             |             |        |              |
|           |        | Description   |                | Due Date       | Type             | Date        |             | Exempt    | (          | Debit    | Credit      | Balan       | ce .   |              |
| · 🗸 🖕 '   | ANDE 1 | st Grade Fee  |                |                | Tax Credit       |             |             |           |            | 50.00    |             | 4           | 50.00  |              |
|           |        |               | 1              |                |                  |             |             | Subtotals |            | 50.00    | 0.0         | 00 4        | 50.00  |              |
|           |        |               |                |                |                  |             |             |           | Tot        | al Due ( | All Years): | \$50.00     |        |              |

d. Select payment method (Cash or check). Please follow the appropriate money handling guidelines when cash or checks are received.

| *Payment Method            |                                           |  |
|----------------------------|-------------------------------------------|--|
| Comments : (255 characters | Cash<br>Check/eCheck<br>Credit/Debit Card |  |
| Due Dete A                 |                                           |  |

- e. Enter payment date, amount, and (if applicable) check or money order number.
  - **NOTE:** The parent's legal name MUST be entered in the comments field.
    - i. Put the check # in the appropriate box
    - ii. Money orders should be entered like checks with "MO" followed by the last 4 digits of the money order # (ex: MO1234)

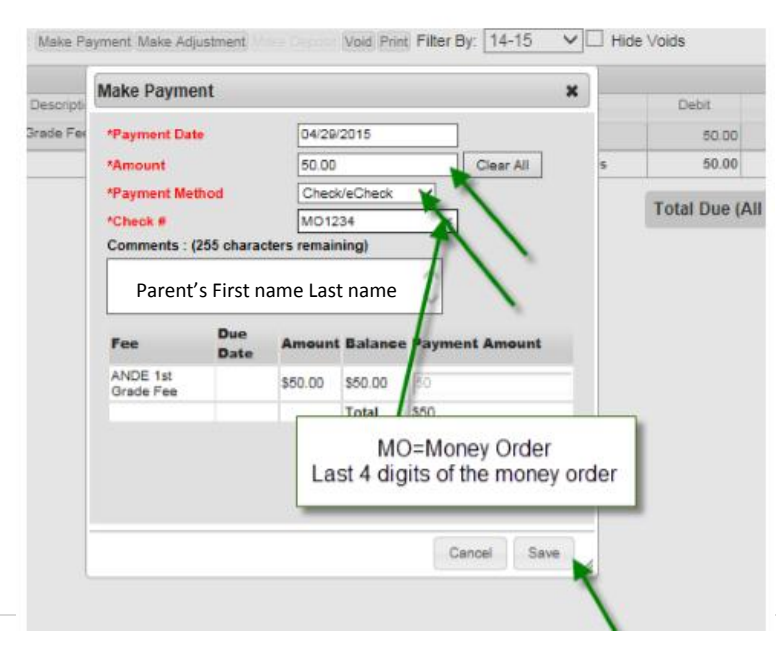

f. When complete you will see the payment as a credit on the student's record and "In Office" as the type.

| Fees | Editor             |          |            |            |           |           |              |         |
|------|--------------------|----------|------------|------------|-----------|-----------|--------------|---------|
|      | Description        | Due Date | Type       | Date       | Exempt    | Debit     | Credit       | Balance |
|      | ANDE 1st Grade Fee |          | Tax Credit |            |           | 50.00     |              | 0.00    |
|      | Payment            |          | In Office  | 04/29/2015 |           |           | 50.00        |         |
|      |                    |          |            |            | Subtotals | 50.00     | 50.00        | 0.00    |
|      |                    |          |            |            |           | Total Due | (All Years): | \$0.00  |

g. Send the completed Tax Credit Contribution Form and Cash Collection Report to Evelyn Valle at the Business Office.

## 6. How to Run Reports in IC

#### a. Assignments

i.

ii.

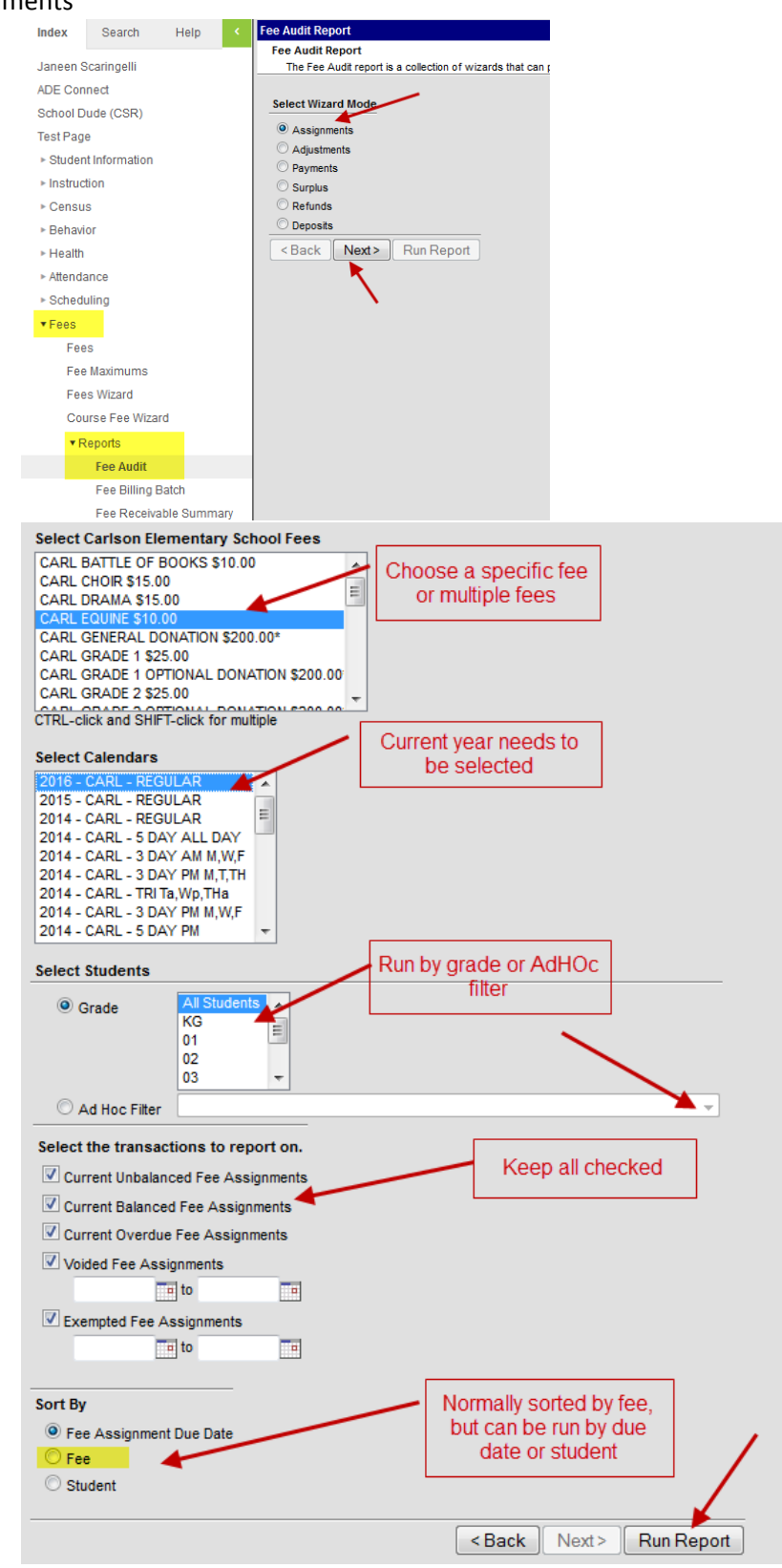

b. Adjustments

| Select Wiza                                                                                                    | ard Mode                                                                                | e                |          |          |       |         |
|----------------------------------------------------------------------------------------------------|-----------------------------------------------------------------------------------------|------------------|----------|----------|-------|---------|
| C Assignn                                                                                                    | nents                                                                                   | /                | -        |          |       |         |
| Adjustm                                                                                                    | ents                                                                                    |                  |          |          |       |         |
| O Payment                                                                                                    | ts                                                                                      |                  |          |          |       |         |
| O Surplus                                                                                                    |                                                                                         |                  |          |          |       |         |
| Refunds                                                                                                    |                                                                                         | 1                | •        |          |       |         |
| O Deposits                                                                                                    | 3                                                                                       | /                |          |          |       |         |
| < Back                                                                                                    | Next                                                                                    | >                | Run Re   | port     |       |         |
| Select Carlson Elen                                                                                                    | nentary Schoo                                                                           | ) Fees           |          |          |       |         |
| CARL BATTLE OF BC<br>CARL CHOIR \$15.00<br>CARL DRAMA \$15.00                                                                                                    | OOKS \$10.00                                                                            | [                | <b>•</b> | Choose   |       | or foor |
| CARL EQUINE \$10.00<br>CARL GENERAL DON<br>CARL GRADE 1 \$25.1<br>CARL GRADE 1 \$271<br>CARL GRADE 2 \$25.0<br>CTRL-click and SHIFT-                                                                     | IATION \$200.00<br>00<br>ONAL DONATIC<br>00<br>click for multiple                       | *<br>DN \$200.00 | Ŧ        | Choos    |       |         |
| Select Calendars<br>2016 - CARL - REGUI<br>2015 - CARL - REGUI<br>2014 - CARL - S DAY<br>2014 - CARL - 3 DAY<br>2014 - CARL - 3 DAY<br>2014 - CARL - 3 DAY<br>2014 - CARL - 3 DAY<br>2014 - CARL - 5 DAY | LAR<br>LAR<br>LAR<br>ALL DAY<br>AM M,W,F<br>PM M,T,TH<br>Wp,THa<br>PM M,W,F<br>PM M,W,F |                  |          |          |       |         |
| Select Students                                                                                                    |                                                                                         |                  | $\sim$   |          |       |         |
| Grade                                                                                                    | All Students<br>KG<br>01<br>02<br>03                                                    | -                |          |          |       |         |
| O Ad Hoc Filter                                                                                                    |                                                                                         |                  |          |          |       |         |
| Select the transact<br>All Fee Adjustmen<br>Voided Fee Adjus<br>Uncollectible Fee                                                                                                    | ions to report<br>nts<br>stments<br>Adjustments                                         | ion.             |          |          |       |         |
| Select fee adjustm                                                                                                    | ent date range                                                                          | e.               |          |          |       |         |
| to                                                                                                    |                                                                                         |                  |          |          |       |         |
| Sort By<br>Adjustment Date                                                                                                    |                                                                                         |                  |          |          |       |         |
| Fee     Student                                                                                                    |                                                                                         |                  |          |          |       |         |
| Cladon                                                                                                    |                                                                                         |                  |          |          |       |         |
|                                                                                                    |                                                                                         |                  |          | d De els | Manda |         |

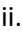

c. Payments

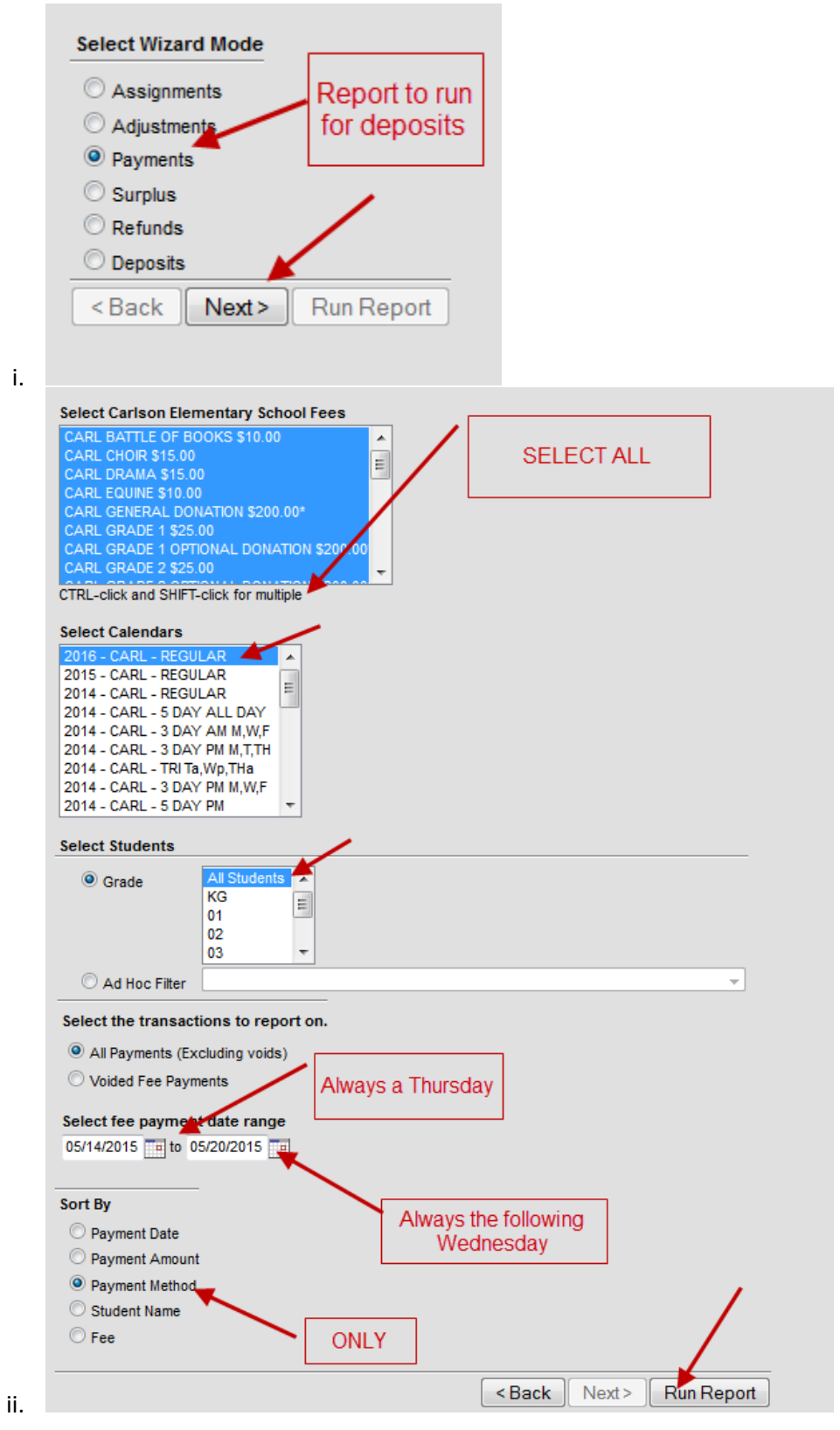

## 7. How to Run Business Plus Reports

1. Tax Credit Contributions Report- to see all tax credit contributions made

- A. Open IFAS
- B. Reports > Admin Assistant > Budget >Tax Credit Report
- C. Enter the Start and End Date for donations
- D. Fund = 526

Budget Control = 3 Digit School Number

Course = % for ALL or 4 digit course code for specific activity or grade level

- 🖃 🗷 Tax Credit Report
  - 🛨 🥯 No Criteria; Select All
  - Date and Budget Control Selection
    - ? Fund:
    - ? Budget Control:
    - ? Course:
    - ? Start Date
    - ? End Date
    - Submit
- E. Submit
- F. Click on the PDF icon to make a printable report.
- G. Click on the Printer icon to Print

#### To Export the Tax Credit Contributions Report to Excel:

- F. Follow steps A-E above
- G. Click on the second to last icon on the blue toolbar.

| l | 🎒 Tax Credit F    | Report - Wi      | indows Internet E          | xplorer             | <u> ×</u>                            |
|---|-------------------|------------------|----------------------------|---------------------|--------------------------------------|
|   | 0 K <             | ▶ • ►            | 🔣  Tax Cree                | dit Report          | ▲                                    |
| ſ |                   |                  | Print<br>PrintPreview      |                     |                                      |
|   |                   |                  | Export  File Attachments   | Excel<br>PDF        | Chandler Unified School District #80 |
|   | FUND<br>Bud Cntrl | 526 EX<br>133 CH | Report SQL<br>About CDD 7i | Archive (no access) | 1/01/2009 They 12/21/2009            |

- H. Select Export from the drop down menu
- I. Click Excel
- J. The file will automatically generate in excel format.
- 2. Tax Credit Donation Lookup Report to search for a specific donor
- A. Open IFAS
- B. Reports > Admin Assistant > Budget>Tax Credit Donation Lookup
- C. Enter the Start and End Date for donations
- D. PE Name = donor's last name in the following format %LASTNAME%
- E. PE ID = %
- F. Submit

526

116

6000

07/01/2015

06/30/2016

- 🖃 🗷 Tax Credit Donation Lookup
  - \pm 🥯 No Criteria; Select All
  - PE Name Selection
    - ? Enter the Start Date:
    - ? Enter the End Date:
    - ? PE Name: ? PE ID:
    - Submit
- G. Click on the PDF icon to make a printable report.
- H. Click on the Printer icon to Print

### 3. Cash Fund Summary Report- to find Tax Credit balances

- A. Open IFAS
- B. Reports > Admin Assistant > Budget > School Cash Fund Summary Report
- C. Enter the Start and End Date
- D. Fund = 526

Budget Control = 3 Digit School Number

Course = % for ALL or 4 digit course code for specific activity or grade level

- E. Submit
  - E School Cash Fund Summary Report
    - 🛨 🥯 No Criteria; Select All
    - 🖃 🥯 Default School Cash Criteria
      - ? Enter the Start Date:
      - ? Enter the Last Months End Date:
      - ? Enter the Default Ledger:
      - ? Enter the value for FUND:
      - ? Enter the value for Course:
      - ? Enter the value for Budget Control Number Submit
- F. Click on the PDF icon to make a printable report.
- G. Click on the Printer icon to Print

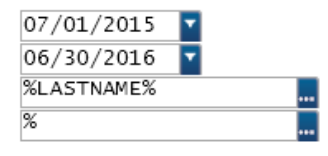

| 07/01/2015 | <b>T</b> |
|------------|----------|
| 06/30/2016 | <b>T</b> |
| GL 🔽       |          |
| 526        |          |
| 6000       |          |
| 116        |          |

Appendix 1: Request for Financial Assistance Form

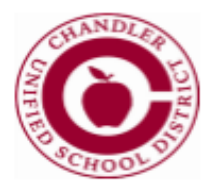

# REQUEST FOR FINANCIAL ASSISTANCE FOR EXTRACURRRICULAR ACTIVITES

| STUDENT NAME:                             | SCHOOL:                     |
|-------------------------------------------|-----------------------------|
| HOME ADDRESS:                             |                             |
| PHONE #                                   | STUDENT ID#                 |
| PARENT/GUARDIAN NAME:                     | OCCUPATION :                |
| EMPLOYER:                                 | WORK PHONE:                 |
| REQUE                                     | ST INFORMATION              |
| Extracurricular activity(s) you are reque | sting assistance for:       |
| Please explain why the fee should be war  | ved or reduced:             |
|                                           |                             |
|                                           |                             |
| Parent/Guardian Signature:                | Date:                       |
| TO BE COMPLETED BY S                      | ITE/DISTRICT ADMINISTRATION |
| FEE SCHEDULE:                             |                             |
| Amount of fee(s) to be waived:            |                             |
| Amount paid:                              |                             |
| Balance due:                              |                             |
| TOTAL AMOUNT TO BE PAID:                  |                             |
| Site/District Approval:                   | Date:                       |
|                                           |                             |

## Appendix 2: ECA Fee/Tax Credit Contribution Form

#### **Chandler Unified School District**

Extracurricular Activity Fee / Tax Credit Contribution Form Complete this form and return the completed form with your contribution to: Chandler Unified School District C/O Tax Credits 1525 W Frye Road Chandler, AZ 85225

| Contributor Information                                                                                                    |                                                                                                    |
|----------------------------------------------------------------------------------------------------|----------------------------------------------------------------------------------------------------|
| First NameLa                                                                                                    | istName                                                                                                    |
| Mailing Address                                                                                                    |                                                                                                    |
| CityState                                                                                                    | ZIPPhone                                                                                                    |
| Method of Payment                                                                                                    |                                                                                                    |
| If you would like to make a tax credit contribution<br>using a credit card, debit card or e-check, please<br>make your contribution on the Infinite Campus Parent<br>Portal.<br>To contribute online navigate to:<br><u>https://campus.cusd80.com/campus/portal/chandler.jsp</u>                                                                                                    | □ Cash □ Check □ Money Order<br>Payable to:<br>Chandler Unified School District<br>Total Contribution Amount: s                                                                                                    |
| Contribution Designation                                                                                                    |                                                                                                    |
| <ul> <li>□ Please directmy contribution as needed.</li> <li>□ Please directmy contribution to support the following specific extract</li> <li>\$ General Education</li> <li>\$ Preschool</li> <li>\$ Art Club</li> <li>\$ Crade</li> <li>\$ Reading C</li> <li>\$ Crade</li> <li>\$ Safety Pa</li> <li>\$ Grade</li> <li>\$ Stronge</li> <li>\$ Stronge</li> <li>\$ Safety Pa</li> <li>\$ Grade</li> <li>\$ Stronge</li> <li>\$ Stronge</li> <li>\$ Safety Pa</li> <li>\$ Grade</li> <li>\$ Stronge</li> <li>\$ Stronge</li> <li>\$ Stronge</li> <li>\$ Grade</li> <li>\$ General Music</li> <li>\$ Grade</li> <li>\$ Grade&lt;</li></ul> | urricular activities at Your School Name:<br>\$6" Grade Space Center<br>\$6" Grade Science Camp<br>ub \$6" Grade Renaiss ance Festival<br>Club \$0ther:<br>trol \$0ther:<br>trol \$0ther:<br>lub \$0ther:<br>ouncil \$0ther:<br>gy Club \$0ther:<br>Grand Canyon<br>Space Center<br>Son or an Desert Trip<br>e will benefit: |
| Activity/Grade Level         Studen           \$                                                                                                    | t First Name Student Last Name                                                                                                    |
| Received By                                                                                                    | Total Received: \$Date:                                                                                                    |

This contribution is eligible for the Arizona State income tax credit as allowed by ARS § 43-1089.01. Up to \$200 per individual and up to \$400 for maried couples filing jointly can be claimed on personal income taxes. An official receipt will be mailed to the address provided by Jan 31. Contributions are non-refundable by the Chandler Unified School District. Please consult with your tax advisor to determ ine the application of the credit.

# Appendix 3: ECA Fee Refund Form <u>EXTRACURRICULAR ACTIVITY FEE REFUND FORM</u>

| Student's Name:          |                                                                 |                                                                                |             |
|--------------------------|-----------------------------------------------------------------|--------------------------------------------------------------------------------|-------------|
| Parents' Name(s):        |                                                                 |                                                                                |             |
| Address:                 |                                                                 |                                                                                |             |
| Telephone:               |                                                                 |                                                                                |             |
| Reason for Refund:       |                                                                 |                                                                                |             |
|                          |                                                                 |                                                                                |             |
|                          | ŕ                                                               |                                                                                |             |
| lotal Charge             | ۶ <u> </u>                                                      |                                                                                |             |
| Amount Paid              | \$                                                              |                                                                                |             |
| Form of Original Payment | □ Cash, check or money order<br>□ Credit, debit card or e-check | (Refund will be issued through Accou<br>(Refund will be issued electronically) | ntsPayable) |
| Total Refund             | \$                                                              |                                                                                |             |
| Account Code             |                                                                 |                                                                                |             |
| School                   |                                                                 |                                                                                |             |
|                          |                                                                 |                                                                                |             |
| En                       | nployee Signature                                               | Date                                                                           |             |
| Pri                      | ncipal's Signature                                              | Date                                                                           |             |

Forward the completed form with student's Payment History from Infinite Campus to: • Accounts Payable for cash, check or money order refunds.

o Lisa Knox for credit, debit card or e-check refunds.

# Appendix 4: Cash Collection Form

# CASH COLLECTION REPORT

| CHOOI                                                                                                    |                | Υ                      | AU                   | JXILIARY                    |                                                           |                                                                                                    | I SERVICES                                                                                                    |                                     |  |
|----------------------------------------------------------------------------------------------------|----------------|------------------------|----------------------|-----------------------------|-----------------------------------------------------------|----------------------------------------------------------------------------------------------------|----------------------------------------------------------------------------------------------------|-------------------------------------|--|
|                                                                                                    |                |                        |                      |                             |                                                           |                                                                                                    |                                                                                                    |                                     |  |
|                                                                                                    |                |                        |                      |                             | AUU                                                       | OUNT CODE                                                                                                    |                                                                                                    |                                     |  |
| EVENT/SOURCE OF                                                                                                    | FFUNDS         |                        |                      |                             |                                                           |                                                                                                    |                                                                                                    |                                     |  |
| CLUB SPONSOR                                                                                                    |                |                        |                      |                             |                                                           |                                                                                                    |                                                                                                    |                                     |  |
|                                                                                                    |                |                        | 1                    | <b>WENTORY</b>              | SALES                                                     | 6                                                                                                    |                                                                                                    |                                     |  |
| DESCRIPTION OF ITE                                                                                                    | M SOLD         | BEGIN<br>INVEN<br>QUAN | NING<br>Tory<br>Tity | ENDING<br>INVENTO<br>QUANTI | €<br>RY<br>IY                                             | QUANTITY<br>SOLD                                                                                                    | SELLING<br>PRICE                                                                                                    | (QTY SOLD X<br>PRICE)               |  |
|                                                                                                    |                |                        |                      |                             |                                                           |                                                                                                    |                                                                                                    |                                     |  |
|                                                                                                    |                |                        |                      |                             |                                                           |                                                                                                    |                                                                                                    |                                     |  |
|                                                                                                    |                |                        |                      |                             |                                                           |                                                                                                    |                                                                                                    |                                     |  |
|                                                                                                    |                |                        |                      |                             |                                                           |                                                                                                    | Total Sales                                                                                                    |                                     |  |
|                                                                                                    | DV.            |                        |                      |                             |                                                           | DATE                                                                                                    | Total Sales                                                                                                    |                                     |  |
|                                                                                                    | D1             |                        | NATURE               |                             |                                                           | DATE                                                                                                    |                                                                                                    |                                     |  |
|                                                                                                    | 5              | UNSON SI               | SNATORE              | OTHER REV                   | ENUE                                                      |                                                                                                    |                                                                                                    |                                     |  |
|                                                                                                    |                |                        | DESCRI               | PTION                       |                                                           |                                                                                                    |                                                                                                    | AMOUNT                              |  |
| Tax Credit                                                                                                    |                |                        |                      |                             |                                                           |                                                                                                    |                                                                                                    |                                     |  |
| All-Day Kindergarten                                                                                                    |                |                        |                      |                             |                                                           |                                                                                                    |                                                                                                    |                                     |  |
| Preschool                                                                                                    |                |                        |                      |                             |                                                           |                                                                                                    |                                                                                                    |                                     |  |
| Kide Express                                                                                                    |                |                        |                      |                             |                                                           |                                                                                                    |                                                                                                    |                                     |  |
| Summer School                                                                                                    |                |                        |                      |                             |                                                           |                                                                                                    |                                                                                                    |                                     |  |
| Lost Textbooks / Lost                                                                                                    | Library Bool   | e (circle )            | (and                 |                             |                                                           |                                                                                                    |                                                                                                    |                                     |  |
| Instrument Pental                                                                                                    | Library Door   |                        | oney                 |                             |                                                           |                                                                                                    |                                                                                                    |                                     |  |
| Othor:                                                                                                    |                |                        |                      |                             |                                                           |                                                                                                    |                                                                                                    |                                     |  |
| Other.                                                                                                    |                |                        |                      |                             |                                                           | Total O                                                                                                    | ther Devenue                                                                                                    |                                     |  |
|                                                                                                    |                |                        |                      |                             |                                                           | TOTALO                                                                                                    | uner Revenue                                                                                                    |                                     |  |
|                                                                                                    |                |                        |                      |                             |                                                           |                                                                                                    |                                                                                                    |                                     |  |
|                                                                                                    |                |                        | -                    |                             |                                                           |                                                                                                    |                                                                                                    |                                     |  |
| DENOMINATION                                                                                                    | CHANGE<br>ISSU | e fund<br>Jed          | CASI<br>RE           | H/CHECKS<br>TURNED          | Tota                                                      | Re<br>al Deposit (A)                                                                                                    | econciliation<br>\$_                                                                                                    |                                     |  |
| DENOMINATION<br>Checks                                                                                                    | CHANGE<br>ISSU | e fund<br>Jed          | CASI<br>RE           | H/CHECKS<br>TURNED          | Tota                                                      | R(<br>al Deposit (A)                                                                                                    | econciliation<br>\$_                                                                                                    |                                     |  |
| DENOMINATION<br>Checks<br>100.00                                                                                                    | CHANGE         | e fund<br>Jed          | CASI<br>RE           | H/CHECKS<br>TURNED          | Tota<br>Tota                                              | Re<br>al Deposit (A)<br>al Sales / Other Re                                                                                                    | econciliation<br>\$_<br>venue (B) \$_                                                                                             |                                     |  |
| DENOMINATION<br>Checks<br>100.00<br>50.00                                                                                                    | CHANGE         | e fund<br>Jed          | CASI<br>RE           | H/CHECKS<br>TURNED          | Tota<br>Tota                                              | R(<br>al Deposit (A)<br>al Sales / Other Re<br>ab Ouerage / (Short                                                                                                    | econciliation<br>\$_<br>venue (B) \$_                                                                                             |                                     |  |
| DENOMINATION<br>Checks<br>100.00<br>50.00<br>20.00                                                                                                    | CHANGE         | e fund<br>Jed          | CASI                 | H/CHECKS<br>TURNED          | Tota<br>Tota<br>Cas                                       | Re<br>al Deposit (A)<br>al Sales / Other Re<br>sh Overage / (Short                                                                                                    | econciliation<br>\$_<br>venue (B) \$_<br>age) (A)-(B) \$_                                                                         |                                     |  |
| DENOMINATION<br>Checks<br>100.00<br>50.00<br>20.00<br>10.00                                                                                                    | CHANGE         | e fund<br>Jed          | CASI                 | H/CHECKS<br>TURNED          | Tota<br>Tota<br>Cas                                       | Re<br>al Deposit (A)<br>al Sales / Other Re<br>h Overage / (Short<br>soon for Overage / (                                                                                                    | econciliation<br>\$_<br>venue (B) \$_<br>iage) (A)-(B) \$_<br>(Shortage):                                                         |                                     |  |
| DENOMINATION<br>Checks<br>100.00<br>50.00<br>20.00<br>10.00<br>5.00                                                                                                    | CHANGI         | E FUND<br>JED          | CASI                 | H/CHECKS<br>TURNED          | Tota<br>Tota<br>Cas<br>Rea                                | Re<br>al Deposit (A)<br>al Sales / Other Re<br>h Overage / (Short<br>ason for Overage / (                                                                                                    | econciliation<br>\$_<br>venue (B) \$_<br>age) (A)-(B) \$_<br>(Shortage):                                                          |                                     |  |
| DENOMINATION<br>Checks<br>100.00<br>50.00<br>20.00<br>10.00<br>5.00<br>2.00                                                                                                    | CHANGI         | E FUND<br>JED          | CASI                 | H/CHECKS                    | Tota<br>Tota<br>Cas<br>Rea                                | Re<br>al Deposit (A)<br>al Sales / Other Re<br>sh Overage / (Short<br>ason for Overage / (                                                                                                    | econciliation<br>\$_<br>venue (B) \$_<br>lage) (A)-(B) \$_<br>(Shortage):                                                         |                                     |  |
| DENOMINATION<br>Checks<br>100.00<br>50.00<br>20.00<br>10.00<br>5.00<br>2.00<br>1.00                                                                                                    | CHANGI         | E FUND<br>JED          | CASI                 | H/CHECKS<br>TURNED          | Tota<br>Tota<br>Cas<br>Rea                                | Re<br>al Deposit (A)<br>al Sales / Other Re<br>sh Overage / (Short<br>ason for Overage / (                                                                                                    | econciliation<br>\$_<br>venue (B) \$_<br>iage) (A)-(B) \$_<br>(Shortage):                                                         |                                     |  |
| DENOMINATION<br>Checks<br>100.00<br>50.00<br>20.00<br>10.00<br>5.00<br>2.00<br>1.00<br>5.00<br>2.00<br>1.00<br>5.00                                                                                                    | CHANGI         | E FUND<br>JED          | CASI                 | H/CHECKS<br>TURNED          | Tota<br>Tota<br>Cas<br>Rea                                | Re<br>al Deposit (A)<br>al Sales / Other Re<br>h Overage / (Short<br>ason for Overage / (                                                                                                    | econciliation<br>\$_<br>venue (B) \$_<br>lage) (A)-(B) \$_<br>(Shortage):                                                         |                                     |  |
| DENOMINATION<br>Checks<br>100.00<br>50.00<br>20.00<br>10.00<br>5.00<br>2.00<br>1.00<br>.50<br>.25                                                                                                    | CHANGI         | E FUND<br>JED          |                      | H/CHECKS<br>TURNED          | Tota<br>Tota<br>Cas<br>Rea                                | Re<br>al Deposit (A)<br>al Sales / Other Re<br>sh Overage / (Short<br>sson for Overage / (<br>nsor / Other Depos                                                                                                    | econciliation<br>\$_<br>venue (B) \$_<br>lage) (A)-(B) \$_<br>(Shortage):<br>sitor                                                | Date                                |  |
| DENOMINATION<br>Checks<br>100.00<br>50.00<br>20.00<br>10.00<br>5.00<br>2.00<br>1.00<br>.50<br>.25<br>.10                                                                                                    | CHANGI         | E FUND<br>JED          |                      | H/CHECKS<br>TURNED          | Tota<br>Tota<br>Cas<br>Rea<br>Spo                         | Re<br>al Deposit (A)<br>al Sales / Other Re<br>sh Overage / (Short<br>son for Overage / (<br>nsor / Other Depos                                                                                                    | econciliation<br>\$_<br>venue (B) \$_<br>lage) (A)-(B) \$_<br>(Shortage):<br>sitor                                                | Date                                |  |
| DENOMINATION<br>Checks<br>100.00<br>50.00<br>20.00<br>10.00<br>5.00<br>2.00<br>1.00<br>.50<br>25<br>.10<br>.05                                                                                                    | CHANGI         | E FUND<br>JED          |                      | H/CHECKS<br>TURNED          | Tota<br>Tota<br>Cas<br>Rea<br>Spo                         | Re<br>al Deposit (A)<br>al Sales / Other Re<br>sh Overage / (Short<br>ason for Overage / (<br>nsor / Other Depos<br>b Officer                                                                                                    | econciliation \$                                                                                                    | Date                                |  |
| DENOMINATION<br>Checks<br>100.00<br>50.00<br>20.00<br>10.00<br>5.00<br>2.00<br>1.00<br>.50<br>.25<br>.10<br>.05<br>.01                                                                                                    | CHANGE         | E FUND<br>JED          |                      | H/CHECKS<br>TURNED          | Tota<br>Tota<br>Cas<br>Rea<br>Spo                         | Re<br>al Deposit (A)<br>al Sales / Other Re<br>sh Overage / (Short<br>ason for Overage / (<br>msor / Other Depos<br>b Officer<br>:: Two counts / two signed and so                                                                                                    | econciliation \$                                                                                                    | Date<br>Date<br>when making         |  |
| DENOMINATION Checks 100.00 50.00 20.00 10.00 5.00 2.00 1.00 5.0 2.00 1.00 5.0 2.5 1.0 0.5 0 1.0 1.0 1.0 0 5.0 1.0 0 5.0 1.0 0 5.0 1.0 0 5.0 0 0 0 0 0 0 0 0 0 0 0 0 0 0 0 0                                                                                                     | CHANGE         | E FUND<br>JED          |                      | H/CHECKS<br>TURNED          | Tota<br>Tota<br>Cas<br>Rea<br>Spo<br>Clul<br>Note<br>Stud | Re<br>al Deposit (A)<br>al Sales / Other Re<br>th Overage / (Short<br>ason for Overage / (<br>msor / Other Depos<br>b Officer<br>to two counts / two signed<br>the Activities deposits                                                                                                    | econciliation \$_<br>venue (B) \$_<br>iage) (A)-(B) \$_<br>(Shortage):<br>sitor<br>gnatures required<br>s.                        | Date<br>Date<br>when making         |  |
| DENOMINATION<br>Checks<br>100.00<br>50.00<br>20.00<br>10.00<br>5.00<br>2.00<br>1.00<br>.50<br>.25<br>.10<br>.05<br>.01<br>TOTALS<br>LESS CHANGE FUND IS                                                                                                    | CHANGE<br>ISSU | E FUND<br>JED          |                      | H/CHECKS<br>TURNED          | Tota<br>Tota<br>Cas<br>Rea<br>Spo<br>Clul<br>Note<br>Stud | Re<br>al Deposit (A)<br>al Sales / Other Re<br>th Overage / (Short<br>ason for Overage / (<br>msor / Other Depos<br>onsor / Other Depos<br>b Officer<br>the counts / two signed<br>the counts / two signed<br>the counts / two signe | econciliation \$_<br>venue (B) \$_<br>iage) (A)-(B) \$_<br>(Shortage):<br>sitor<br>gnatures required<br>s.                        | Date<br>Date<br>when making         |  |
| DENOMINATION<br>Checks<br>100.00<br>50.00<br>20.00<br>10.00<br>5.00<br>2.00<br>1.00<br>.50<br>.25<br>.10<br>.05<br>.01<br>TOTALS<br>LESS CHANGE FUND IS<br>TOTAL DEPOSIT (A)                                                                                                    | SSUED          | E FUND<br>JED          |                      | H/CHECKS<br>TURNED          | Tota<br>Tota<br>Cas<br>Rea<br>Spo<br>Clul<br>Note<br>Stud | Re<br>al Deposit (A)<br>al Sales / Other Re<br>th Overage / (Short<br>ason for Overage / (<br>msor / Other Depos<br>b Officer<br>to counts / two signed<br>to the counts / two signed<br>the Activities deposite                                                                                                    | econciliation \$                                                                                                    | Date<br>Date<br>when making         |  |
| DENOMINATION<br>Checks<br>100.00<br>50.00<br>20.00<br>10.00<br>5.00<br>2.00<br>1.00<br>.50<br>25<br>.10<br>.05<br>.01<br>TOTALS<br>LESS CHANGE FUND IS<br>CHANGE FUND ISSUED                                                                                                    | CHANGE<br>ISSU |                        |                      | H/CHECKS<br>TURNED          | Tota<br>Tota<br>Cas<br>Rea<br>Spo<br>Clui<br>Note<br>Stud | Re<br>al Deposit (A)<br>al Sales / Other Re<br>th Overage / (Short<br>ason for Overage / (<br>insor / Other Deposit<br>o Officer<br>the counts / two signed<br>for Activities deposits                                                                                                    | econciliation \$_<br>venue (B) \$_<br>lage) (A)-(B) \$_<br>(Shortage):<br>sitor<br>gnatures required<br>s.                        | Date<br>Date<br>when making         |  |
| DENOMINATION           Checks           100.00           50.00           20.00           10.00           5.00           2.00           1.00           .50           .25           .10           .05           .01           TOTALS           LESS CHANGE FUND IS           CHANGE FUND ISSUED           CLUB OFFICER / SPONSOR S           CHANGE FUND AND C/                                | CHANGE<br>ISSU |                        |                      | H/CHECKS<br>TURNED          | Tota<br>Tota<br>Cas<br>Rea<br>Spo<br>Clui<br>Note<br>Stud | Ri<br>al Deposit (A)<br>al Sales / Other Re<br>h Overage / (Short<br>ason for Overage / (<br>nsor / Other Deposit<br>officer<br>two counts / two signed<br>for Activities deposits<br>POSIT RECEIVED<br>OKSTORE MANAGER                                                                                                    | econciliation \$_<br>venue (B) \$_<br>lage) (A)-(B) \$_<br>(Shortage):<br>(Shortage):<br>sitor<br>gnatures required<br>s.         | Date<br>Date<br>when making<br>DATE |  |
| DENOMINATION           Checks           100.00           50.00           20.00           10.00           5.00           2.00           1.00           .50           .25           .10           .05           .01           TOTALS           LESS CHANGE FUND IS           CHANGE FUND ISSUED           CLUB OFFICER / SPONSOR           CHANGE FUND AND C/           BOOKSTORE MANAGER / DI | CHANGE<br>ISSU |                        |                      | H/CHECKS<br>TURNED          | Tota<br>Tota<br>Cas<br>Rea<br>Spo<br>Clui<br>Note<br>Stud | Ri<br>al Deposit (A)<br>al Sales / Other Re<br>h Overage / (Short<br>ason for Overage / (<br>nsor / Other Depos<br>b Officer<br>trwo counts / two sig<br>ent Activities deposits<br>POSIT RECEIVED<br>OKSTORE MANAGER                                                                                                    | econciliation \$_<br>venue (B) \$_<br>iage) (A)-(B) \$_<br>(Shortage):<br>sitor<br>gnatures required<br>s.<br>) BY:<br>//DESIGNEE | Date<br>Date<br>when making<br>DATE |  |